## **Cannot send email**

Check setup

Gartor (Microsoft Outlook 2007)

- 1. In Microsoft outlook, select Tools > Account Settings.
- 2. In Account setting , Select your email account > Change

| Internet E-mail Settings<br>Each of these settings are required to get your e-mail account                                                                            | t working.                                                                                                    |
|----------------------------------------------------------------------------------------------------|----------------------------------------------------------------------------------------------------|
| User Information Your Name: E-mail Address: Server Information Account Type: Incoming mail server: Outgoing mail server (SMTP) Logon Information User Name: Password: | Test Account Settings<br>After filling out the information on this screen, we<br>recommend you test your account by dicking the<br>button below. (Requires network connection)<br>Test Account Settings |
| Remember password                                                                                                    | Kore Settings                                                                                                    |

4. Checking
-Incoming mail server :
Should be: yourdomainname.com
-Outgoing mail server (SMTP):
Should be: yourdomainname.com
-User name: Should be your user name (Make sure that not your email account)

-Password: Confirm your password

## 5.Go to tab More Setting > Outgoing Tab

Select : My outgoing server (SMTP) requires authentication And Use same setting as my incoming mail server

| General         | Folders           | Outgoing Server     | Connection      | Advanced |
|-----------------|-------------------|---------------------|-----------------|----------|
| V My <u>o</u> u | utgoing se        | rver (SMTP) requir  | es authenticat  | ion      |
| <u> </u>        | se same s         | ettings as my incor | ning mail serve | er       |
| 07317           | ng on Usin        | 9                   |                 |          |
|                 | iser <u>N</u> ame |                     |                 |          |
| P               | assword:          |                     |                 |          |
| 17-             | -                 | Remember p          | assword         |          |
|                 | Reguire           | Secure Password     | Authentication  | (SPA)    |
|                 |                   |                     |                 |          |
|                 |                   |                     |                 |          |
|                 |                   |                     |                 |          |
|                 |                   |                     |                 |          |
|                 |                   |                     |                 |          |
|                 |                   |                     |                 |          |
|                 |                   |                     |                 |          |
|                 |                   |                     |                 |          |
|                 |                   |                     |                 |          |
|                 |                   |                     |                 |          |
|                 |                   |                     |                 |          |

## 6. Go to Advanced Tab

| General      | Outgoing Server        | Connection     | Advanced             |        |
|--------------|------------------------|----------------|----------------------|--------|
| Server       | Port Numbers           |                |                      |        |
| Incor        | ning server (POP3):    | 110            | Use <u>D</u> efaul   | ts     |
| E            | This server requir     | es an encrypt  | ted connection (SSI  | L)     |
| <u>O</u> utg | oing server (SMTP):    | 25             |                      |        |
| E            | This server requir     | es an engrypt  | ted connection (SSI  | L)     |
| Server       | Timeouts               |                |                      |        |
| Shor         | t -0                   | Long 1         | minute               |        |
| <b>D b</b>   |                        | 57             |                      |        |
| Deliver      | y                      |                |                      |        |
|              | save a copy of mes     | sages on the s | server               |        |
| 1            | <u>Remove from ser</u> | ver after 10   | days                 |        |
| 10           | _Remove from ser       | ver when dele  | sted from 'Deleted ! | Items' |
|              |                        |                |                      |        |
|              |                        |                |                      |        |
|              |                        |                |                      |        |
|              |                        |                |                      |        |
|              |                        |                |                      |        |

- Verify that you have 25 for your Outgoing mail (SMTP)
- If used port 25 and still have problem, change port to 587